# EXCESS SOILS REGULATION SUPERS, PM, PC

**COMILINSON** 

CAT 352 F

### **EXCESS SOIL MANGEMENT REGULATION.**

### Excess soil:

 Soil, crushed rock, or soil mixed with crushed rock, that has been excavated as part of a project and removed from the project area

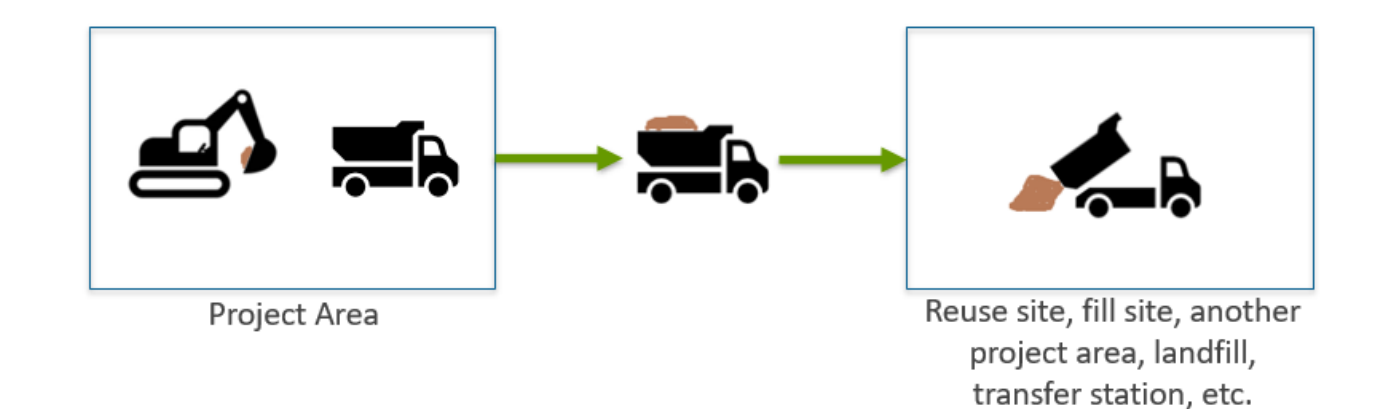

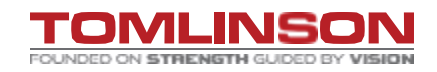

### **EXCESS SOIL MANAGEMENT REGULATION.**

Manage soils to prevent adverse effects such as:

- Dust
- Tracking mud offsite
- Run-off and erosion

If you notice any indication of contamination, excavation must immediately cease and project leader or operator of the project area is to be notified.

Let us know when you have big hauls coming in (Courtney, Gordon...)

- Prevent delays at fill site
- Helps us plan if dozer needed

Ensure no garbage, debris, asphalt, concrete, rebar, brick, styrofoam, etc in the excess soil.

Asphalt and concrete are accepted at pits and quarries but must be separate from excess soil.

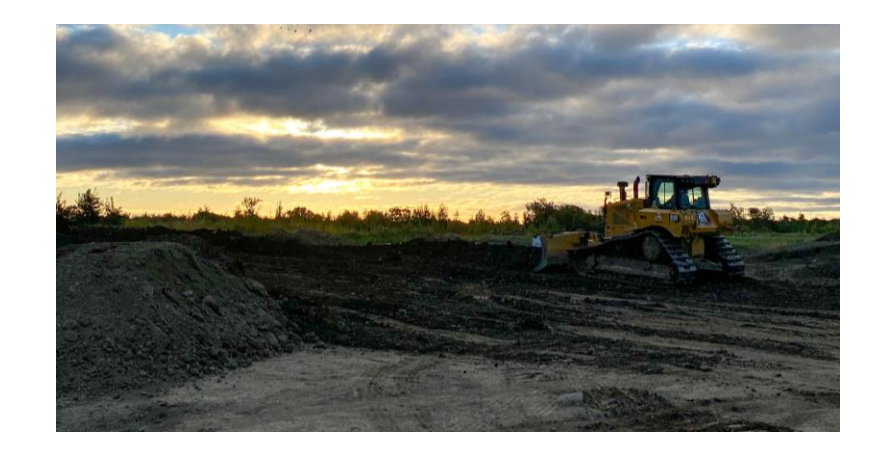

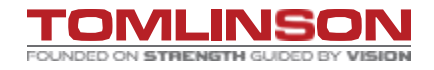

### EXCESS SOIL MANAGEMENT REGULATION.

What are our responsibilities once we receive approval to haul fill to a reuse site?

PM or PC to register the project on RPRA Registry – full procedure on SharePoint Tracking Hauling records Properly manage soils on site

Tracking Procedure:

Before removing excess soil from a project area, a tracking system must be developed and applied to track each load of excess soil during its transportation and deposit at the reuse site, landfill, soil management site, etc.

TREAD is only ONE PART of the system; you MUST follow ALL outlined processes and regulations.

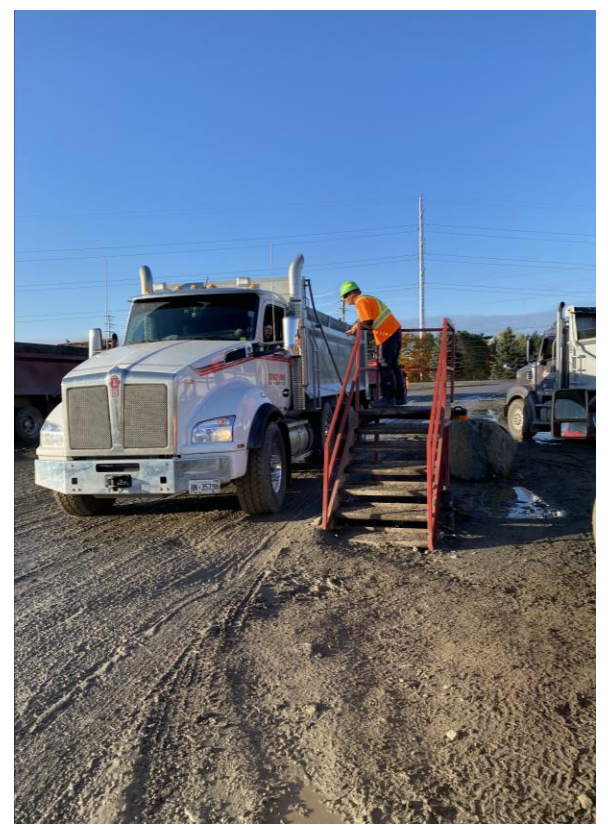

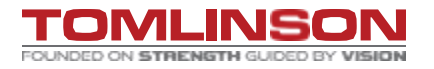

### **EXCESS SOIL MANGEMENT REGULATION.**

## A Hauling Record must be created for every load of soil moved off a project area.

#### **Divide PHOTO**

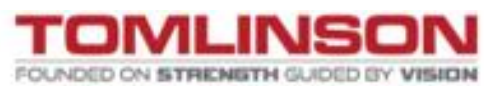

#### **Hauling Record**

#### A. Generator

Company Name: R.W. Tomlinson Ltd. Source Site Name: CP000598 Source Contact: Gordon Pollock (613) 227-2406 Location of loading: Long Island Road Material Type: EASY NON-HAZARDOUS SOIL Volume: 2.33 Weight: 4.66

#### **B.** Carrier

Hauling Company: R.W. Tomlinson Ltd. License Plate: Driver Contact: Dispatcher User Name: Dispatcher Phone Number: Date and Time of Dispatch: 2024-04-23 16:05:00

#### C. Receiver

Receiving Site Name: TES Industrial Waste Division (IWD) Location of deposit: TES Industrial Waste Division (IWD) Date and Time Received: 2024-04-23 16:20:00 Received By: Receiving Contact Info: Receiving User Phone Number: Declaration confirmed by Receiving Contact

### TREAD HORIZON: SUPERS, PM, PC.

### **SIGNING INTO TREAD- Mobile.**

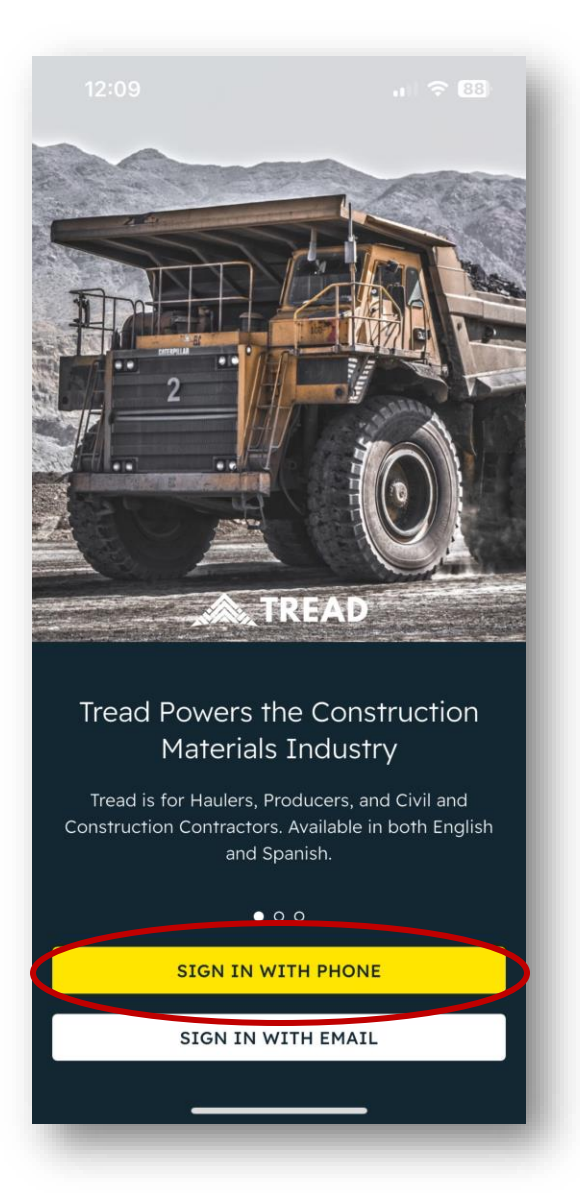

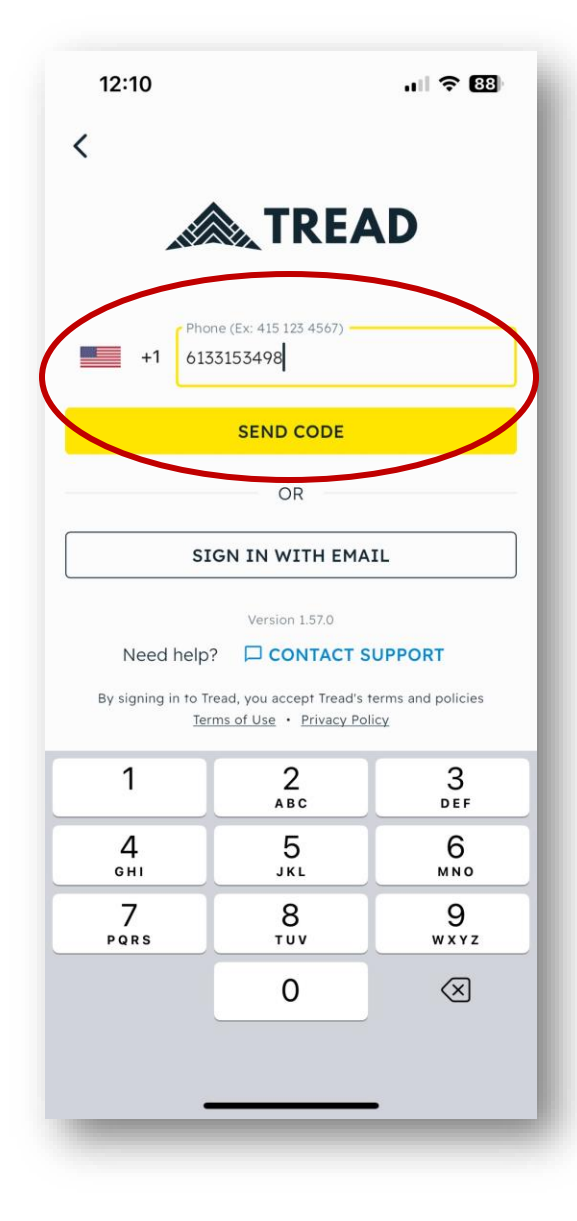

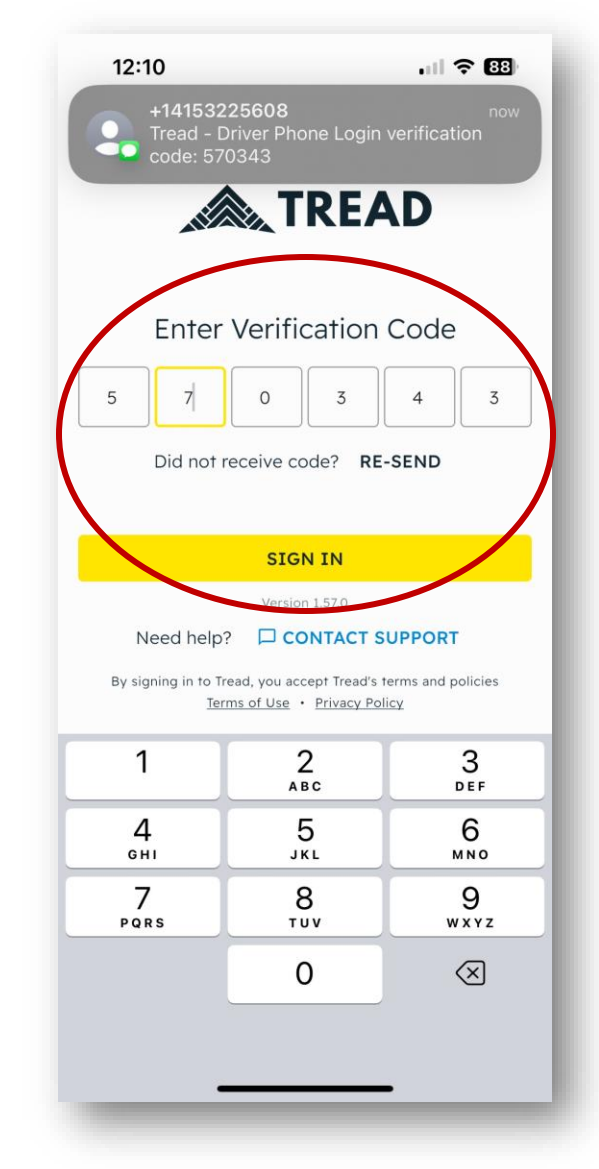

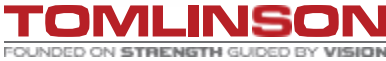

CONFIDENTIAL © 2023 Tomlinson Group of Companies. All rights reserved.

### SIGNING INTO TREAD-WEB.

| Sign In                        |  |
|--------------------------------|--|
| Email                          |  |
| myeamail@email.com             |  |
| Continue with email            |  |
| OR                             |  |
| Phone                          |  |
| Send SMS login code            |  |
|                                |  |
| Copyright © <u>Tread</u> 2024. |  |

#### WE WILL CONTINUE TO SIGN IN WITH OUR PHONE NUMBERS.

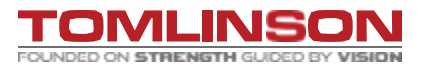

🙈 TREAD

### **NEW TERMINOLOGY**

| Enterprise Term | Horizon Term |
|-----------------|--------------|
| Target          | Project      |
| Project         | Order        |
| Assignment      | Job or Truck |
| Subhauler       | Vendor       |

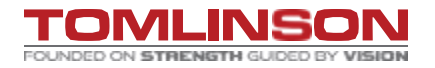

### **REQUESTING JOB-MOBILE**

| 9:21    |      |      | all ବି <u>96</u> |
|---------|------|------|------------------|
| Drive   | Fore | eman | Collaborator     |
| Pending |      |      | All Orders       |
| ĩoday   | •    | All  | •                |

| Ma  | andana | faind |
|-----|--------|-------|
| INO | orders | TOUND |

#### Click to open order request. 🔨

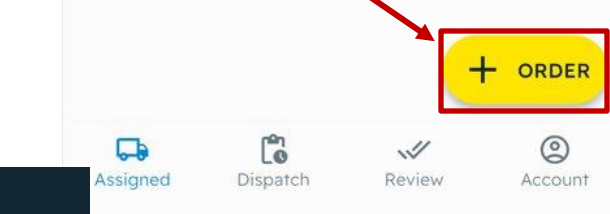

| 0.20                                         | all S                                       | 95       |
|----------------------------------------------|---------------------------------------------|----------|
| <                                            | New Order                                   | CREAT    |
| Custome                                      | r & Project                                 |          |
| Project                                      |                                             |          |
| 24-TI003 S                                   | schlegel Villages Ottawa LTC Proje          | c 🗙      |
| 24-TI003                                     |                                             |          |
| Customer*                                    |                                             |          |
| TONNE-MI                                     | LE                                          | $\times$ |
| Phase*                                       |                                             |          |
| Granular A                                   | Roads/Parking Lot Placement (40             | y X      |
|                                              |                                             |          |
| <b>Order de</b><br>Pick Up                   | tails                                       |          |
| Order de<br>Pick Up<br>1042 RIDE             | <b>tails</b><br>AU QUARRY - 3500 Rideau Rd. | ×        |
| Order de<br>Pick Up<br>1042 RIDE<br>Drop Off | <b>tails</b><br>AU QUARRY - 3500 Rideau Rd. | ×        |

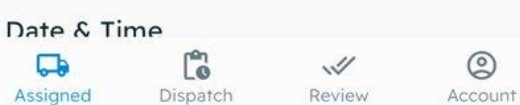

| 9:26                        |                      | ul 🕈 9  |
|-----------------------------|----------------------|---------|
| <                           | New Order            | CREATE  |
| Date & Time                 |                      |         |
| Order Start Date            | *                    |         |
| Mar 10, 2025                |                      | ×       |
| Order Start Time            | *                    |         |
| 7:00 AM                     |                      | ×       |
| ✓ Truck start tim           | ne same as order sta | rt time |
| Stagger (mins)              |                      |         |
| Enter delay (min            | s)                   |         |
| Trucks per Stagge           | er                   |         |
| Enter # of trucks           | 5                    |         |
| <b>Material</b><br>Material |                      |         |
| 19 MM GRANUL                | AR A 3/4"            | ×       |
| Ordered Quantity            |                      |         |
| Assigned Di                 | spatch Review        | Account |

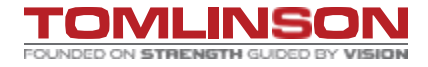

0

🙈 TREAD

### **REQUESTING JOB-MOBILE.**

| 9:26                                                                                                    |               |                    | .ıl     |
|----------------------------------------------------------------------------------------------------|---------------|--------------------|---------|
| <                                                                                                    | New Orc       | ler                | CREATE  |
| Ordered Quantit                                                                                                    | У             |                    |         |
| Amount of mat                                                                                                    | erial ordered |                    |         |
| Unit                                                                                                    |               |                    |         |
| Select a unit                                                                                                    |               |                    | -       |
| Truck                                                                                                    |               |                    |         |
| Truck Quantity*                                                                                                    |               |                    |         |
| 2                                                                                                    |               |                    |         |
| Truck Type*                                                                                                    |               |                    |         |
| TRIAXLE DUMF                                                                                                    | P TRUCK - 36B |                    | ×       |
| Running                                                                                                    |               |                    |         |
| Truck Notes                                                                                                    |               |                    |         |
| call foreman wh                                                                                                    | nen on site   |                    |         |
| Contacts                                                                                                    |               |                    |         |
| Contraction of the second second seco | Dispatch      | <b>V</b><br>Review | Account |

🗼 TREAD

| 9:26                                                                                                    |                                      | 배 중 95 |
|----------------------------------------------------------------------------------------------------|--------------------------------------|--------|
| <                                                                                                    | New Order                            | CREATE |
| Contacts                                                                                                    |                                      |        |
| Foreman                                                                                                    |                                      |        |
| Angellica Seg                                                                                                    | greto                                | ×      |
| Collaborators                                                                                                    |                                      |        |
| Select Collab                                                                                                    | orators                              | ×      |
| HIDE EXTR/<br>Rates                                                                                                    | A FIELDS                             |        |
| HIDE EXTRA<br>Rates<br>Hauler Rate Ty                                                                                            | A FIELDS                             |        |
| HIDE EXTRA<br>Rates<br>Hauler Rate Ty<br>Per Hour                                                                                | <b>A FIELDS</b><br>/pe               | ×      |
| HIDE EXTRA<br>Rates<br>Hauler Rate Ty<br>Per Hour<br>Additional                                                                  | A FIELDS<br>/pe<br>Info              | ×      |
| HIDE EXTRA<br>Rates<br>Hauler Rate Ty<br>Per Hour<br>Additional<br>Service Class                                                 | A FIELDS<br>/pe<br>Info              | ×      |
| HIDE EXTR/<br>Rates<br>Hauler Rate Ty<br>Per Hour<br>Additional<br>Service Class<br>Select a serv                                | A FIELDS //pe Info ice class         | ×      |
| HIDE EXTRA<br>Rates<br>Hauler Rate Ty<br>Per Hour<br>Additional<br>Service Class<br>Select a serv<br>Department                  | A FIELDS //pe Info ice class         | ×      |
| HIDE EXTRA<br>Rates<br>Hauler Rate Ty<br>Per Hour<br>Additional<br>Service Class<br>Select a serv<br>Department<br>Select a depa | A FIELDS //pe Info ice class artment | ×<br>• |

| ((-))                                         |                     | ul ବ 96                             |
|-----------------------------------------------|---------------------|-------------------------------------|
| Drive                                         | Foreman             | Collaborator                        |
| Pending                                       |                     | All Orders                          |
| 24-TI003 SCHL<br>VILLAGE<br>Customer: TONNE-I | EGEL                | Accepted                            |
| Start                                         |                     | Wed • Feb 5                         |
| lauler Rate Type                              |                     | Per Hour                            |
| Requested Trucks                              | 1 T                 | ruck, ∞ Running                     |
| ruck Type                                     | TRIAXLE             | DUMP TRUCK -<br>36B                 |
| Pick Up                                       | 1042 RI<br>3500 Rid | DEAU QUARRY -<br>eau Rd., 45.294    |
| Material                                      |                     | -                                   |
| Project                                       | 24<br>Villages C    | 4-TI003 Schlegel<br>Dttawa LTC Proj |
|                                               | VIEW ALL            |                                     |
| ORD-95739                                     |                     | Accepted                            |
| Assigned Dispat                               | ch Revie            | w Account                           |

When your order has be accepted.

#### All information must be filled out in full.

It will not let you create an order if information is missing.

|                                   |                                              |                                                      |                                           |                                  |                                                                                                    | Click to open<br>order request                                                     |                                             |
|-----------------------------------|----------------------------------------------|------------------------------------------------------|-------------------------------------------|----------------------------------|----------------------------------------------------------------------------------------------------|------------------------------------------------------------------------------------|---------------------------------------------|
| TREAD Sales                       | Dispatch Approvals Live Map Settings         |                                                      |                                           |                                  |                                                                                                    |                                                                                    | Angellica Segreto<br>Company Admass 4 • R.W |
| Orders Calendar Driv              | External Active Pending In-Progress Done All | All Dates = Filters                                  |                                           |                                  |                                                                                                    |                                                                                    | Q E New Order                               |
| All Dates                         | Dispatch / Ext ID For & Customer             | Trucks & Type                                        | Start                                     | Cycle Status                     | Pickup & Dropoff                                                                                                    | Material Delivered Ale                                                             | rts                                         |
| Internal External Vendor Q Search | R.W TOMLINSON<br>Material Delivery           | Trucks: 0<br>Tri-Axle Dump Truck                     | 07:00 AM<br>30-Aug-2024                   | Pending •                        | <ul> <li>O422 RIDEAU QUARRY</li> <li>O300 Rideau Road, Gloucester ON K1G</li> <li>23-TI143 ORLEANS OPERATIONS</li> <li>3440 Frank Kenny Road, Navan ON K4</li> </ul> | GRANULAR A<br>5 3N4, Canada<br>CENTER<br>18 0CS, Canada                            | ✓ 앞 …<br>ORD-34280                          |
| Michael Pearce • 0                | Assigned<br>0 of 0                           | Sent<br>O of O                                       | Accepted<br>0 of 0 sent                   | True<br>0 of                     | ks Started<br>0                                                                                                    | Delivered Quantities<br>0 of 0                                                     | Delivered Loads<br>0 of 0                   |
| Ashley Wilson • 0                 | Jobs Order Details Live Map                  |                                                      |                                           |                                  |                                                                                                    |                                                                                    | ⊕ Job                                       |
| 1262 - I Iri-Axie Dump Truck      | Driver & Vendor                              | Truck & Trailer Status                               | Start Service Type                        | Cycle Delivered                  | Materials                                                                                                    | Pickup & Dropoff                                                                   | Job ID                                      |
| Matt Blake • 0                    | RWT Vendor (Demo)                            | Truck                                                | 07:00 AM Material Delivery<br>30-Aug-2024 | 0.00 / 0.00 Tonne<br>0 / 1 Loads | 0 Tonne<br>GRANULAR A                                                                                                    | <ul> <li>1042 RIDEAU QUARRY</li> <li>23-TI143 ORLEANS OPERATIONS CENTER</li> </ul> | TRD-224078                                  |
|                                   | Ashley Wilson                                | T234 - T234 ×         > Send           Z038 - Z038 × | 07:00 AM Material Delivery<br>30-Aug-2024 | 0.00 / 0.00 Tonne<br>0 / 1 Loads | 0 Tonne<br>GRANULAR A                                                                                                    | <ul> <li>1042 RIDEAU QUARRY</li> <li>23-TI143 ORLEANS OPERATIONS CENTER</li> </ul> | TRD-224079                                  |
| Adam Hendriks • 0                 | Assign                                       | Truck   Send  Trailer                                | 07:00 AM Material Delivery<br>30-Aug-2024 | 0.00 / 0.00 Tonne<br>0 / 1 Loads | 0 Tonne<br>GRANULAR A                                                                                                    | <ul> <li>1042 RIDEAU QUARRY</li> <li>23-TI143 ORLEANS OPERATIONS CENTER</li> </ul> | TRD-224080                                  |

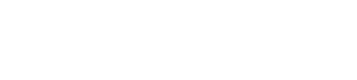

FOUNDED ON STRENGTH GUIDED BY VISION

#### Create Order

|                                                   |                             | Project Details                                                                                                |                                  |
|---------------------------------------------------|-----------------------------|----------------------------------------------------------------------------------------------------|----------------------------------|
| Associated Project Name *                         | Customer Account *          | Project ID                                                                                                    | Department                       |
| 24-TI003 Schlegel Vi 🝷                            | Project Costing for CC -1 🔻 | 24-TI003                                                                                                    |                                  |
| Order Name                                        | Dispatch No.                | Phase Name *                                                                                                   | Phase Code *                     |
|                                                   |                             | × *                                                                                                    |                                  |
|                                                   |                             | Site Setup                                                                                                    |                                  |
| xternal ID                                        |                             | Central Stores                                                                                                 |                                  |
|                                                   |                             | Pipe/MH/CB/VC/VB removal                                                                                       | Truck Connection                 |
|                                                   |                             | Mobilization - Shoring                                                                                         | писк сараску                     |
| Order Detaile                                     |                             | SLS, 0-4M Depth, 0-675mm, inc MH                                                                               |                                  |
|                                                   |                             | 1200mm to 1800mm Precast Manholes in                                                                           |                                  |
| ervice class                                      |                             | Manhole Parging/Benching                                                                                       |                                  |
| *                                                 |                             | Connection to Existing Sewer                                                                                   | Route Time (mins) Distance (KMs) |
| Material                                          | Ordered Quantity Units      | OGS, Stormceptor, Environmental Units                                                                          |                                  |
| •                                                 |                             | Watermain, 0-300mm, Inc V&VB                                                                                   | Pickup to Dropoff distance       |
|                                                   |                             | Fire Hydrant inc. Lateral                                                                                      |                                  |
|                                                   |                             |                                                                                                    |                                  |
| Data 8. Tima                                      |                             | Watermain Cuttings/Capping's/Connection                                                                        | Cycle Time (Minutes)             |
| Date & Time                                       |                             | Watermain Cuttings/Capping's/Connectic<br>Earth Excavation - Site Cut                                          | Cycle Time (Minutes)             |
| Date & Time Order Start Date * Order Start Time * |                             | Watermain Cuttings/Capping's/Connectic<br>Earth Excavation - Site Cut<br>Mass Earth Exc for Building Ecotorint | 10.5                             |

#### You'll need to select your WBS/PHASE through a drop down.

х

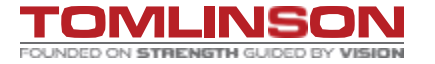

Create Order

|                                       |                                   | 1                      |                         |                     |                            |
|---------------------------------------|-----------------------------------|------------------------|-------------------------|---------------------|----------------------------|
| Order Customer Details                |                                   | Project Details        |                         |                     |                            |
| Associated Project Name *             | Customer Account *                | Project ID             |                         | Department          |                            |
| 24-TI002 Schlogol Vi                  | Project Costing for CC -1         | 24-TI003               |                         |                     | -                          |
| 24-11003 Schleger VI                  | Froject costing for CC -1         |                        |                         |                     |                            |
| Order Name                            | Dispatch No.                      | Phase Name *           |                         | Phase Code *        | ]                          |
|                                       |                                   | Granular A Roa         | ds/Pa 🔻                 | 40950.001           | •                          |
| External ID                           |                                   |                        |                         |                     |                            |
|                                       |                                   | Trucks                 |                         |                     |                            |
|                                       |                                   | Truck Type *           |                         | Truck Capacity      |                            |
|                                       |                                   | TRIAXLE DUMP           | TRUCK                   |                     |                            |
| Order Details                         |                                   |                        |                         |                     |                            |
| Service Class                         |                                   | Dick/Drop Times 8      | Distance                |                     |                            |
| <b>•</b>                              |                                   | Pick/Drop Times & I    | Distance                |                     |                            |
|                                       |                                   | Pickup Onsite (mins)   | Dropoff Onsite (mins)   | Route Time (mins)   | Distance (KMs)             |
| Material                              | Ordered Quantity Units            | 20                     | 20                      | 24                  | 23.78                      |
| <b>•</b>                              | <b></b>                           | 0h 20m                 | 0h 20m                  | 0h 24m              | Pickup to Dropoff distance |
|                                       |                                   | Truck Duration (Hours) |                         | Cycle Tir           | ne (Minutes)               |
| Date & Time                           |                                   |                        |                         | 10.5 88             |                            |
| Order Start Date * Order Start Time * |                                   |                        | -<br>-                  |                     |                            |
| 03/10/2025 💼 07:00 AM 🕓               | 🖂 Same as job start               | Truck Quantity         |                         | Loads Pe            | r Truck                    |
| Truck Otest Data Tauch Otest Time     | Channe (mine)                     |                        | [                       | 1 5                 | ✓ ∞ Running                |
|                                       | Stagger (mins) Trucks per Stagger |                        |                         |                     |                            |
| 03/10/2023                            |                                   | Delivery Estimates     |                         |                     |                            |
|                                       |                                   |                        |                         |                     |                            |
| Location Details                      |                                   | Total Loads            | Est. Delivered Quantity | Delivered per Truck | Units Per Hour             |
|                                       |                                   |                        |                         |                     |                            |

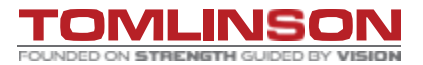

х

🙈 TREAD

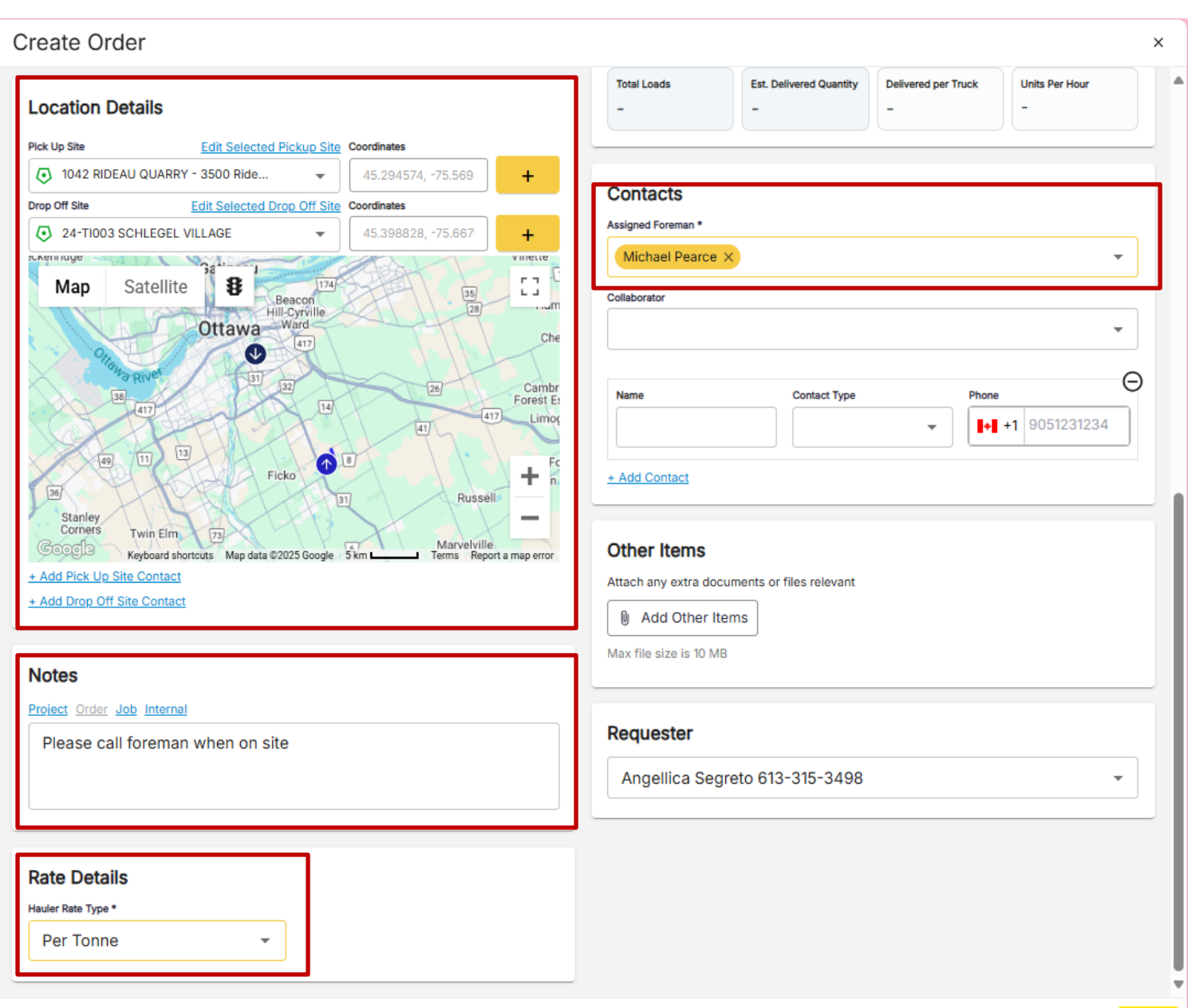

REMINDER: All information must be filled out in full. It will not let you create an order if you are missing information.

TOMLINS

FOUNDED ON STRENGTH GUIDED BY VISION

🙈 TREAD

### **DISPATCH PAGE - MOBILE.**

| (())                      |                    | ul 🗢 96                              | 10:31                                                         |
|---------------------------|--------------------|--------------------------------------|---------------------------------------------------------------|
| Drive                     | Foreman            | Collaborator                         | 24-TI003 SCHLEGEL                                             |
| Pending                   |                    | All Orders                           | Jobs Details                                                  |
| 24-TI003 SCHLE<br>VILLAGE | GEL                | Accepted                             | 9:00 AM   ∞ Running<br>Pickup: 1042 RIDEAU QUARRY - 3500 Ride |
| Customer: TONNE-M         | ILE                |                                      | Assigned to                                                   |
| Start                     |                    | Wed • Feb 5                          | Vou'll find truck                                             |
| Hauler Rate Type          |                    | Per Hour                             |                                                               |
| equested Trucks           | 1                  | Truck, ∞ Running                     | Orders. then vie                                              |
| ruck Type                 | TRIAXL             | E DUMP TRUCK -<br>36B                | <ul> <li>If you need to R</li> <li>the order</li> </ul>       |
| ick Up                    | 1042 R<br>3500 Ric | IDEAU QUARRY -<br>deau Rd., 45.294   | information, it is                                            |
| Material                  |                    | -                                    | under details.                                                |
| Project                   | 2<br>Villages      | 24-TI003 Schlegel<br>Ottawa LTC Proj | <ul> <li>Need to find the<br/>location of the tr</li> </ul>   |
| v                         | IEW ALL            |                                      | click on maps.                                                |
| ORD-95739                 |                    | Accepted                             |                                                               |
| Assigned Dispatch         | n Revie            | ew Account                           | Assigned Dispatch Review                                      |
|                           |                    | _                                    |                                                               |

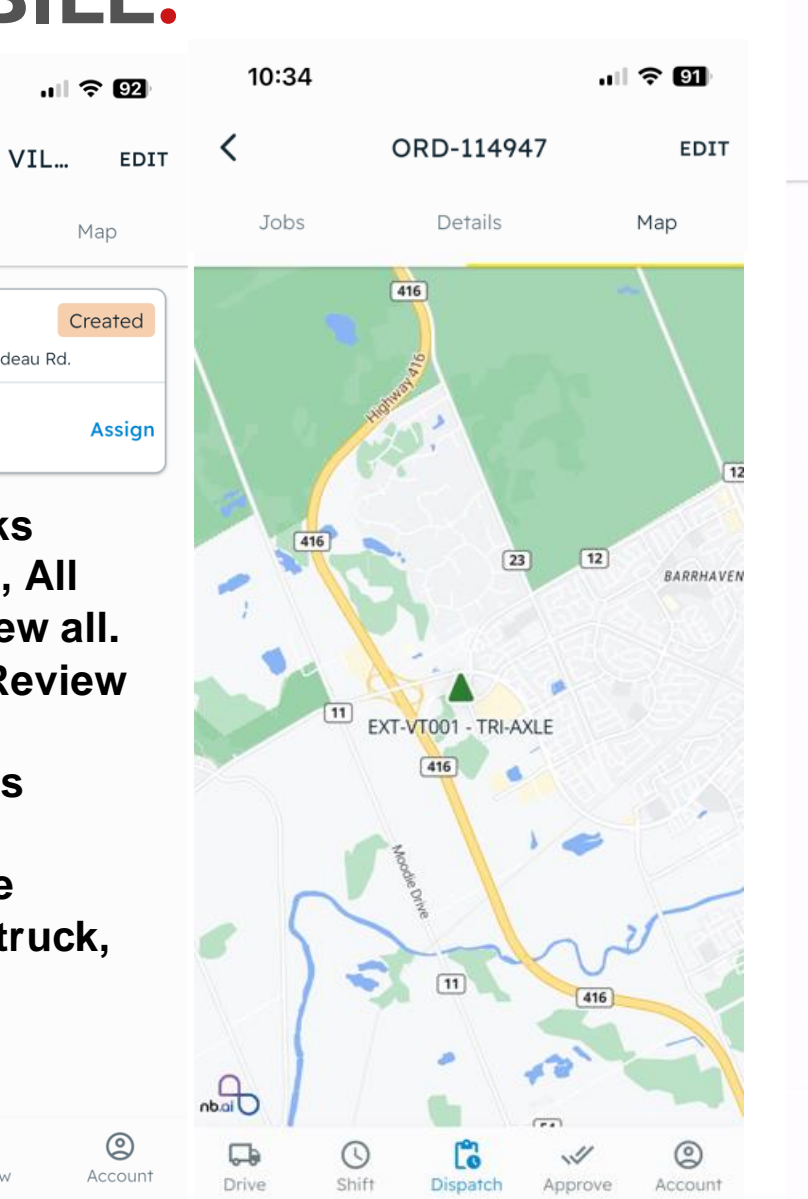

| 10:32                                                       |                           |               |           |            |  |  |  |  |
|-------------------------------------------------------------|---------------------------|---------------|-----------|------------|--|--|--|--|
| <b>〈</b> 24-TI0                                             | 03 SCHL                   | .EGEL V       | IL        | EDIT       |  |  |  |  |
| Jobs                                                        | Deta                      | ils           | Maj       | p          |  |  |  |  |
| Accepted Trucks                                             |                           |               |           | 0          |  |  |  |  |
| Truck Type                                                  | TRI                       | AXLE DUM      | P TRUCK   | ( - 36B    |  |  |  |  |
| Material                                                    |                           |               |           | -          |  |  |  |  |
| Delivered                                                   |                           | (             | ე / 1 (∞) | Loads      |  |  |  |  |
| Project 24-TI003 S                                          | Schlegel Vi               | llages Otta   | iwa LTC F | Project    |  |  |  |  |
| Pick Up: 1042 RID<br>45.294574, -75.56<br>45.294574, -75.56 | 9354<br>9354<br>9354      | RY - 3500     | Rideau F  | ۲d.        |  |  |  |  |
| Drop Off: 24-TI00<br>45.398828, -75.66<br>45.398828, -75.66 | 03 SCHLEG<br>7944<br>7944 | EL VILLAG     | έ         |            |  |  |  |  |
| Order Notes                                                 |                           |               |           |            |  |  |  |  |
| Job Notes<br>-                                              |                           |               |           |            |  |  |  |  |
| Internal Notes<br>-                                         |                           |               |           |            |  |  |  |  |
| Assigned Dia                                                | <b>S</b> patch            | <b>Review</b> | Ac        | ©<br>count |  |  |  |  |

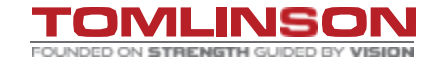

### LIVE VIEW-MOBILE.

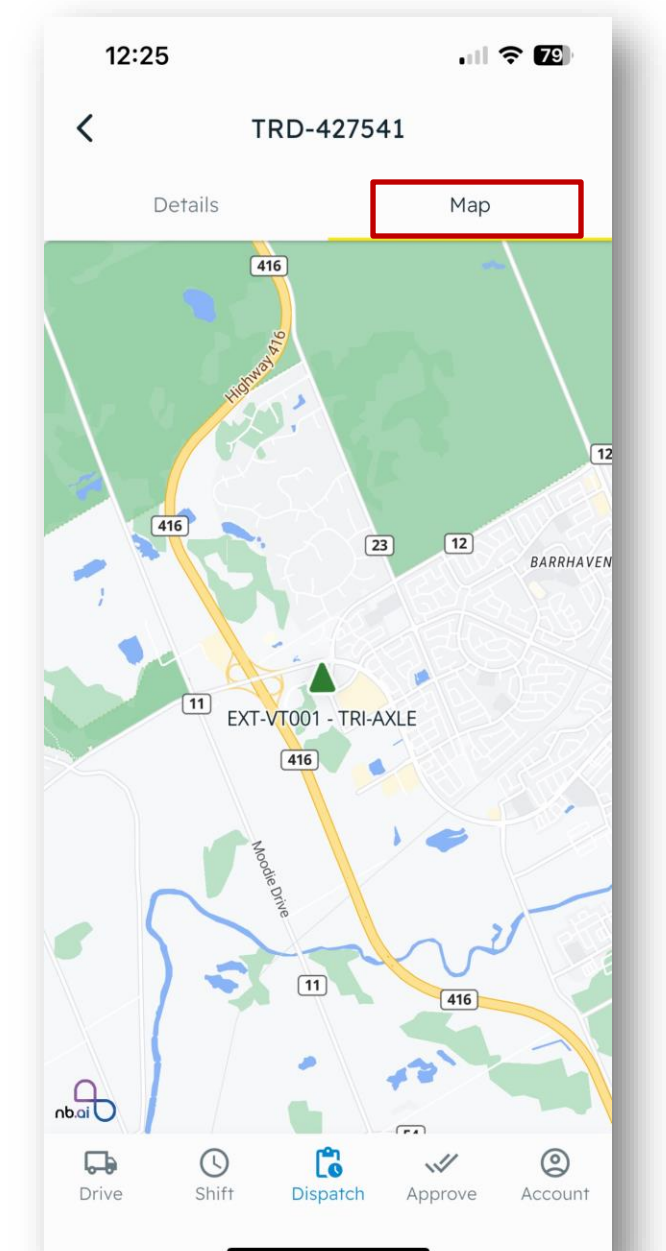

- Map: Shows all trucks for your order.
- If a truck is not showing or is a black triangle, reach out to dispatch.

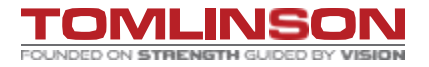

🙈 TREAD

### **DISPATCH PAGE -WEB.**

| Material Delivered       Alerts         Image: Pickup & Dropoff       Job ID         AR A       1042 RIDEAU QUARRY       TRD-427342         AR A       23-TI143 ORLEANS OPERATIONS CENTER       TRD-427343         AR A       1042 RIDEAU QUARRY       TRD-427343         AR A       23-TI143 ORLEANS OPERATIONS CENTER       TRD-427343         QUARRY       GRANULAR A       0 of 2 Tonne         QUARRY (ROUGESTER ON KIG 3N4, Ca                                                                                                    |
|----------------------------------------------------------------------------------------------------|
| Material Delivered     Alerts       Pickup & Dropoff     Job ID       AR A     1042 RIDEAU QUARRY     TRD-427342       AR A     23-T1143 ORLEANS OPERATIONS CENTER     TRD-427343       AR A     1042 RIDEAU QUARRY     TRD-427343       AR A     23-T1143 ORLEANS OPERATIONS CENTER     TRD-427343       QUARRY     33-T1143 ORLEANS OPERATIONS CENTER     RD-427343       QUARRY     0 of 2 Tonne     ORD-6394       AN OPERATIONS CENTER     0 of 2 Tonne     ORD-6394                                                                                                    |
| Pickup & Dropoff     Job ID       AR A     I 1042 RIDEAU QUARRY     TRD-427342       AR A     I 1042 RIDEAU QUARRY     TRD-427343       AR A     I 1042 RIDEAU QUARRY     TRD-427343       AR A     I 1042 RIDEAU QUARRY     TRD-427343       AR A     I 1042 RIDEAU QUARRY     TRD-427343       QUARRY     GRANULAR A     O of 2 Tonne       AR A     O of 2 Tonne     ORD-6396       AR A     O of 2 Tonne     ORD-6396                                                                                                    |
| AR A                                                                                                    |
| AR A ORD-6396<br>QUARRY CON KIG 3N4, Ca 0 of 2 Tonne ORD-6396<br>( Road, Navan ON K4B 0C5, C                                                                                                    |
| QUARRY       GRANULAR A <ul> <li>gloucester ON K1G 3N4, Ca</li> <li>0 of 2 Tonne</li> <li>ORD-6396</li> <li>g Road, Navan ON K4B 0C5, C</li> </ul> ORD-6396 <ul> <li>Interview</li> <li>Interview</li> <li>Int</li></ul> |
|                                                                                                    |
| Delivered Quantities Delivered Loads 0 of 2 Tonne 0 of 2                                                                                                    |
|                                                                                                    |
| ⊕ Job                                                                                                    |
| Pickup & Dropoff Job ID                                                                                                    |
| TRD-427540     TRD-427540     AR A     Orleans operations center                                                                                                    |
| TRD-427541                                                                                                    |
|                                                                                                    |

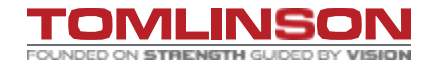

### **DISPATCH PAGE -WEB.**

| Assigned<br>2 of 2                                                                                                    | Sent<br>1 of 2                                                                        | Accepted 1 of 2 sent                |                                                                                                    | Trucks S<br>1 of 2                                                                            | tarteo                | Delivered Quantities<br>0 of 2 Tonne                                                                                                    | Delivered Loads<br>0 of 2         |
|----------------------------------------------------------------------------------------------------|---------------------------------------------------------------------------------------|-------------------------------------|----------------------------------------------------------------------------------------------------|-----------------------------------------------------------------------------------------------|-----------------------|----------------------------------------------------------------------------------------------------|-----------------------------------|
| Notes Order<br>back down drive way                                                                                             |                                                                                       |                                     |                                                                                                    |                                                                                               |                       |                                                                                                    |                                   |
| Jobs Order Details Live Map                                                                                                    | Clicking on d                                                                         | river's nam                         | e opens                                                                                                    |                                                                                               |                       |                                                                                                    | ⊕ Job                             |
| Driver & Vendor                                                                                                    |                                                                                       | idual detail                        | S Cycle                                                                                                    | Delivered                                                                                     | Materials             | Pickup & Dropoff                                                                                                    | Job ID                            |
| Shawn Baldwin                                                                                                    | Truck  Send Trailer                                                                   | 09:00 AM Material De<br>26-Nov-2024 | livery                                                                                                    | 0.00 / 0.00 Tonne<br>0 / 1 Loads                                                              | 0 Tonne<br>GRANULAR A | <ul> <li>1042 RIDEAU QUARRY</li> <li>23-TI143 ORLEANS OPERATIONS CENTER</li> </ul>                                                                                                    | TRD-427540                        |
| Angellica Segreto                                                                                                    | EXT-VT001 - TRI-A • To Pickup •<br>T320 - T320 •                                      | 09:15 AM Material De<br>26-Nov-2024 | livery                                                                                                    | 0.00 / 0.00 Tonne<br>0 / 1 Loads                                                              | 0 Tonne<br>GRANULAR A | <ul> <li>1042 RIDEAU QUARRY</li> <li>23-TI143 ORLEANS OPERATIONS CENTER</li> </ul>                                                                                                    | TRD-427541                        |
| Loads<br>Loads<br>No. Status & Alerts Ticket<br>Cycle<br>1 To Pickup<br>+ Add load<br>Payables<br>Payables<br>Picket<br>Ticket | Receivables         Ticket Time       Pickup       Drop Off         -       -       - | x                                   | Timeline<br>Load 1 To F<br>12:23 PM Accr<br>Tue Nov 26 '24 Ange<br>12:23 PM Sent<br>Tue Nov 26 '24 Ange<br>12:23 PM Assi<br>Tue Nov 26 '24 Ange<br>12:23 PM Assi<br>Tue Nov 26 '24 Ange | Pickup • 12:23 PM<br>apted<br>Ilica Segreto<br>Ilica Segreto<br>gned<br>Ilica Segreto<br>ated |                       | Forte Map         Image: mage: ma | Vars<br>Li<br>Vars<br>Li<br>Embre |

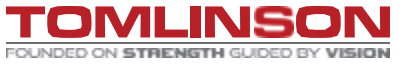

### LIVE VIEW- WEB.

You can find the trucks under the "Live Map" tab. If you need to follow a trucks route you can by clicking on "View".

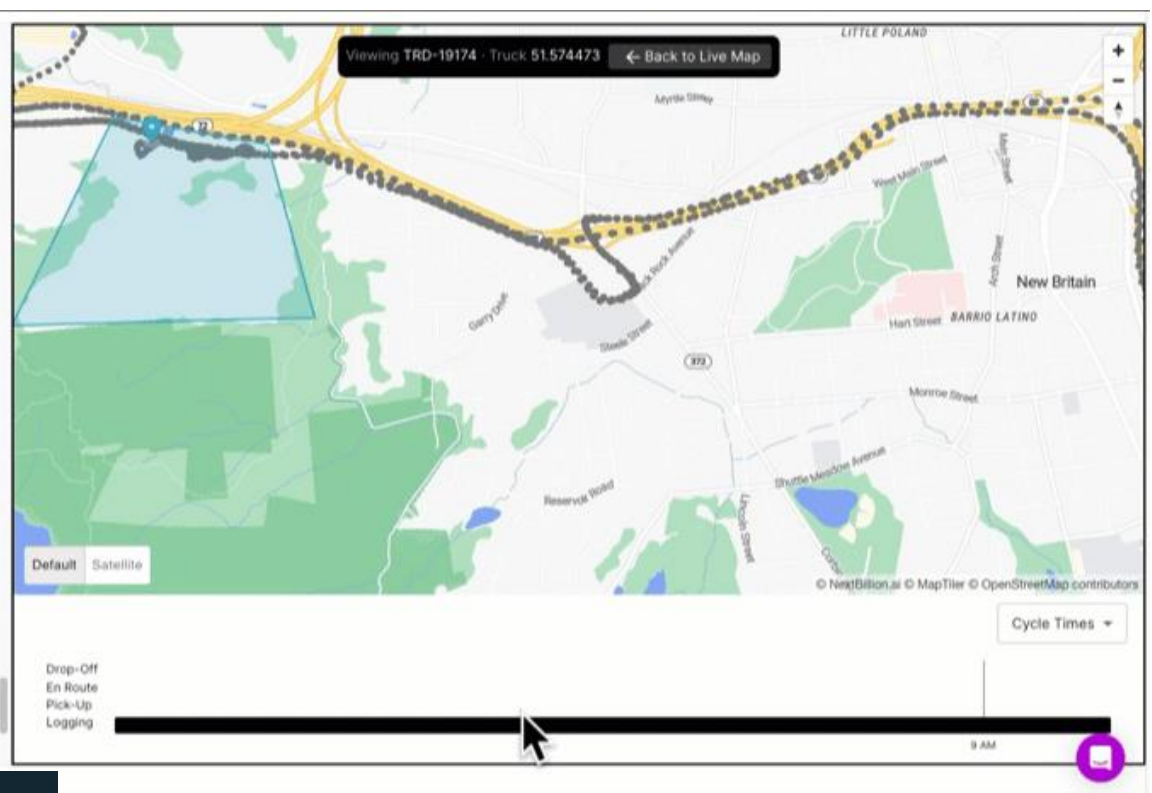

| -                                                                                               |                                                                   |                          |           |                   |                   |
|-------------------------------------------------------------------------------------------------|-------------------------------------------------------------------|--------------------------|-----------|-------------------|-------------------|
| I                                                                                               | n Progress                                                        |                          | History   |                   |                   |
| - Filters                                                                                       |                                                                   | Q 34                     | 4439      | ×                 | McRae Avenue      |
| ORD-344                                                                                         | 39                                                                |                          |           | In Progress       |                   |
| 3:00PM · Aug                                                                                    | 30 · 600.0 Ton · Rip Rap                                          |                          |           |                   |                   |
| Assigning Comp<br>Customer: <b>Rip F</b><br>Pickup Site: <b>Nor</b><br>Dropoff Site: <b>M</b> y | pany: MRK TRUCKING (Dem<br>Rap Holdings<br>rth Dairy<br>yrtle Ave | 10)                      |           |                   | Street            |
| 1/9<br>Active Truck                                                                             | 0.0 / 600.0<br>cs Delivered                                       | TBD<br>Pickup A          | vg (      | Omin<br>Cycle Avg |                   |
| Time                                                                                            | Truck / Vendor                                                    | Delivered                | Status    | GPS Data          |                   |
| 03:00PM<br>TRD-224357                                                                           | YYJ-Trucking Vendor(DEMO)                                         | 0 / 0 Loads<br>0 / 0 Ton | Accepted  | View              | -North Dairy Road |
| 03:00PM<br>TRD-224358                                                                           | YYJ-Trucking Vendor(DEMO)                                         | 0 / 0 Loads<br>0 / 0 Ton | Sent      | View              |                   |
| 03:00PM<br>TRD-224359                                                                           | YYJ-Trucking Vendor(DEMO)                                         | 0 / 0 Loads<br>0 / 0 Ton | Sent      | View              |                   |
| 03:00PM<br>TRD-224360                                                                           | 658777                                                            | 0 / 0 Loads<br>0 / 0 Ton | At Pickup | <b>v</b> /~       |                   |
| 03:00PM<br>TRD-224361                                                                           |                                                                   | 0 / 0 Loads<br>0 / 0 Ton | Created   | View              |                   |
| 03:00PM<br>TRD-224362                                                                           |                                                                   | 0 / 0 Loads<br>0 / 0 Ton | Created   | View              | Shelbou           |
| 03:00PM<br>TRD-224363                                                                           |                                                                   | 0 / 0 Loads<br>0 / 0 Ton | Created   | View              | In the street     |
| 03:00PM<br>TRD-224364                                                                           |                                                                   | 0 / 0 Loads<br>0 / 0 Ton | Created   | View              |                   |
| 03:00PM<br>TRD-224365                                                                           |                                                                   | 0 / 0 Loads<br>0 / 0 Ton | Created   | View              | nde Nerue         |
|                                                                                                 | ALL ORDER                                                         | S LOADED -               |           |                   | Street Street     |
|                                                                                                 |                                                                   |                          |           |                   | South             |
|                                                                                                 |                                                                   |                          |           |                   | Myrtle Avenue     |
|                                                                                                 |                                                                   |                          |           |                   |                   |

FOUNDED ON STRENGTH GUIDED BY

### **START, PAUSE, RESUME & STOP.**

|                                                                                   |                                                             | 🕲 🖦 🖓 💭 🌼 SM A037W |                                                                                   |                                                    | @ 빠 G 🖸 💠 SM A037V |
|-----------------------------------------------------------------------------------|-------------------------------------------------------------|--------------------|-----------------------------------------------------------------------------------|----------------------------------------------------|--------------------|
| 9:18 💪 🛛 🔷                                                                        |                                                             | ¥ 🗣 🕾 📶 100% 🛍     | 9:18 L 🛛 😂                                                                        |                                                    | 🔌 🛛 🖘 🗐 100% 🛢     |
| ((点))                                                                             | Drive                                                       |                    | (( <sub>Å</sub> ))                                                                | Drive                                              |                    |
| <b>© 04:12</b>                                                                    | 🕞 TAN                                                       | DEM                | © 04:13                                                                           | 🕞 TANI                                             | DEM                |
| Job                                                                               | 55                                                          | Submit             | Job                                                                               | 95                                                 | Submit             |
| Pending (1                                                                        | 1)                                                          |                    | Upcoming                                                                          | (1)                                                |                    |
| 9:00 PM • Ju<br>TRD-123717<br>1 Load • 10.0<br>For: Rip Rap H<br>Truck, Driver: • | <b>In 28</b><br>Tons • Rip Rap<br>Ioldings<br>-, Driver YYJ | Pending            | 9:00 PM • Ju<br>TRD-123717<br>1 Load • 10.0<br>For: Rip Rap H<br>Truck, Driver: • | n 28<br>Tons • Rip Rap<br>oldings<br>•, Driver YYJ | Accepted           |
| <ul> <li>Pick Up: SF</li> <li>-</li> <li>Drop Off: S</li> <li>-</li> </ul>        | H-Townley<br>SH-Hillside                                    |                    | <ul> <li>Pick Up: SH</li> <li>-</li> <li>Drop Off: S</li> <li>-</li> </ul>        | I-Townley<br>H-Hillside                            |                    |
| DECI                                                                              |                                                             | ACCEPT             |                                                                                   | START                                              |                    |
| A                                                                                 |                                                             | 5 IN               |                                                                                   | START THE J                                        | ОВ                 |
| A<br>R<br>N<br>T                                                                  | APP AFTER<br>ECIVING<br>IOTIFICATION<br>IMELY MATTI         | I IN A<br>ER       |                                                                                   | WHEN DOING<br>CIRCLE CHEC                          | )<br>CK            |

#### **Common Questions Asked:**

- Why is important the driver starts the job?
- What if I ask my driver to start earlier or later?
- What if my driver is late to site?

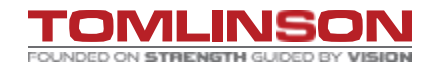

### **START, PAUSE, RESUME & STOP.**

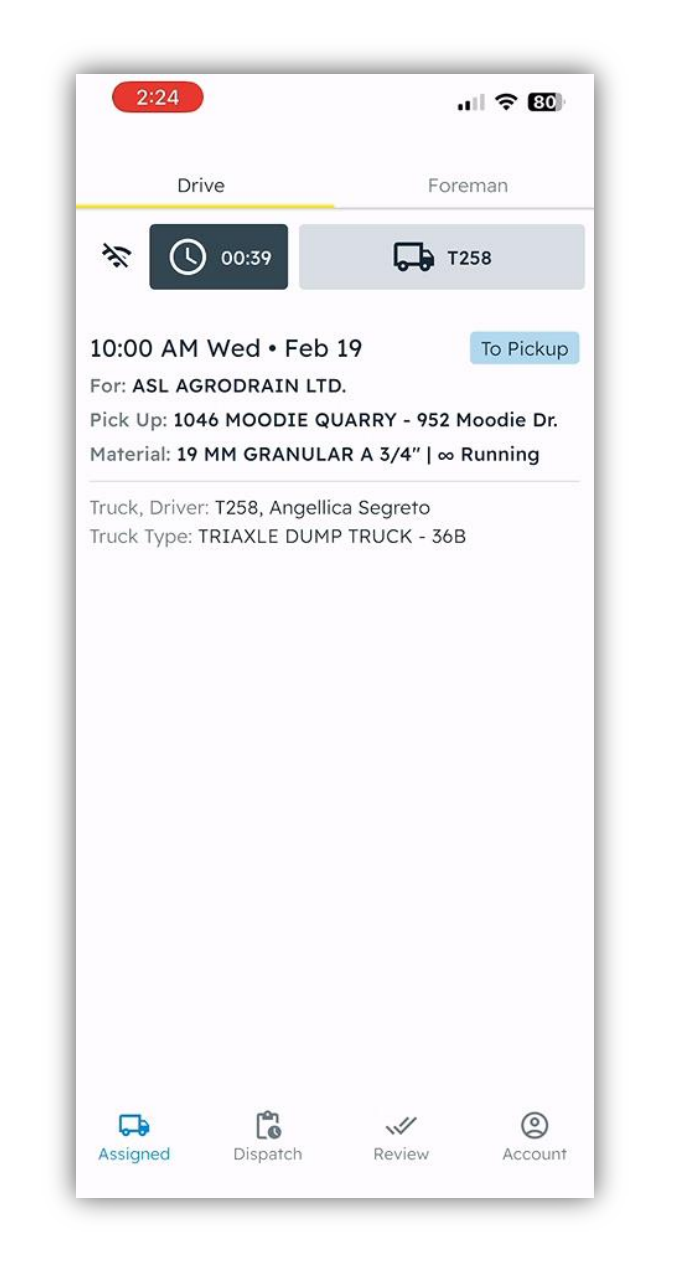

#### **Common Questions Asked:**

- When is it appropriate to have a truck pause a job ?
- What does the pause button do?
- What happens if the driver forgets to resume a job ?

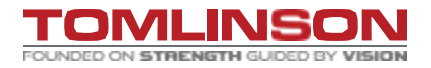

🙈 TREAD

### FDC ENTRY.

< SAP Project Equipment Time Entry 🔻

**E** Navigation Project Equipment Time Entry

IF YOU NEED TO **REVIEW GPS** DATA, CLICKING **ON THE TREAD ICON WILL OPEN** THE DRIVERS GPS.

| Recipient:R22-ST806 |                                | PR for 22-ST806- SMALL RENTAL EQUIP |                             |            |      |                      |                      |                |         |        |            |              |           |
|---------------------|--------------------------------|-------------------------------------|-----------------------------|------------|------|----------------------|----------------------|----------------|---------|--------|------------|--------------|-----------|
|                     |                                |                                     |                             |            |      |                      |                      |                |         |        |            |              |           |
|                     | Equipment                      |                                     |                             |            |      | Default Da           | te <b>Tuesday, D</b> | December 3, 20 | 24 🛅    | WBS    |            | ∽ 🗐 Cop      | у         |
| •                   | Yellow codes req               | uire produc                         | tion data                   |            |      |                      |                      |                |         |        |            |              |           |
|                     | Rejct                          | Orig                                | Equipment                   | Activity [ | )ate | WBS                  | Act.Type             | Qty            |         | Vendor | Vendor U   | nit# Ticket# |           |
|                     |                                |                                     | T288                        |            |      |                      |                      |                |         |        |            |              |           |
|                     |                                | TREAD                               | TRIAXLE DUMP TRUCK-<br>T288 | 11/26/2    | 024  | ~                    | HR                   | 1.500          |         |        |            | 3253019      | <b>(</b>  |
|                     |                                |                                     | T288                        |            |      |                      |                      |                |         |        |            |              | K         |
|                     |                                | TREAD                               | TRIAXLE DUMP TRUCK-<br>T288 | 11/26/2    | 024  | ~                    | HR                   | 2.000          |         |        |            | 3253015      | $\otimes$ |
|                     | PBE Documer                    | nts Created                         | d                           |            |      |                      |                      |                |         |        |            |              |           |
|                     | Equipment WBS Act.             |                                     |                             |            | Qty  | Vendor               | Vend                 | dor Unit#      | Ticket# | Act    | ivity Date | PBE Doc      |           |
|                     | No Equipment for the Recipient |                                     |                             |            |      |                      |                      |                |         |        |            |              |           |
|                     | Current Dispatched Equipment   |                                     |                             |            |      |                      |                      |                |         |        |            |              |           |
|                     | Equipment Act.Type Qty UOM     |                                     |                             |            |      |                      |                      |                |         |        |            |              |           |
|                     |                                |                                     |                             |            |      | No Equipment for the | Recipient            |                |         |        |            |              |           |
|                     |                                |                                     |                             |            |      |                      |                      |                |         |        |            |              |           |

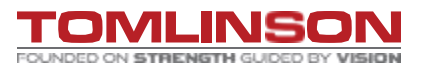

### FDC ENTRY.

Once you click the tread icon, it will open this page. You can verify the hours and track the truck(s) movements throughout the day.

| ∽ Mar 6, 25                                             | TRD-628672 TREAD                                    | 20106 EXT-VT001 - EX                             | (T                                        | 10:58 AM 11:01 AM                      | 0.03             | 3 50 MM GRANULA                         | . ASEGRETO - Ange Completed       | ✓ Approve                                |
|---------------------------------------------------------|-----------------------------------------------------|--------------------------------------------------|-------------------------------------------|----------------------------------------|------------------|-----------------------------------------|-----------------------------------|------------------------------------------|
| Job Payable:                                            | s Receivables                                       |                                                  |                                           |                                        |                  |                                         |                                   |                                          |
| Sched. Start Time<br><b>11:00 AM</b><br>Thu 06-Mar-2025 | START<br><b>10:58 AM</b><br>First geofence entry: - | END<br><b>11:01 AM</b><br>Last geofence entry: - | Total Hrs<br><b>0.03h</b><br>Breaks: Omin | Job ID<br>TRD-628672<br>Add Timesheet  | 🖍 Edit 🗸 Approve | Approvals<br>2º Foreman -<br>3 Biller - |                                   |                                          |
| TRD-628672 • Citig                                      | ate NE - Quarry to: Citigate SE                     | - Fill Site                                      |                                           |                                        |                  | Company Admin - Platform Admin -        |                                   |                                          |
| Summary<br>Category                                     | Description                                         | Qty (ho                                          | ur) Phase                                 |                                        | ✓ Edit           | Мар                                     |                                   |                                          |
| Equipment                                               | EXT-VT001 - EXT-VT001                               | 0.03                                             | Excavate & Ba                             | ckfill for Building Stairs (80000.011) | Approve Loads    | Map Satellite <b>B</b>                  | \$                                |                                          |
| No. Status & Alert<br>Cycle                             | s Ticket                                            | Ticket Time                                      | Pickup                                    | Drop Off                               |                  |                                         |                                   |                                          |
| 1 Delivered A                                           | -<br>1.00 Load                                      | 11:03 AM                                         | <b>10:58 AM</b><br>Om                     | <b>10:58 AM</b><br>Om                  | Approve ×        |                                         | •                                 |                                          |
| 2 Delivered A                                           | -<br>21.00 Tonne                                    | 11:03 AM                                         | 10:59 AM<br>Om                            | <b>10:59 AM</b><br>Om                  | Approve ×        |                                         |                                   |                                          |
| 3 Delivered                                             | -<br>1.00 Load                                      | 11:03 AM                                         | <b>11:00 AM</b><br>0m                     | 11:00 AM<br>Om                         | Approve ×        |                                         |                                   | + -                                      |
| + Add load                                              |                                                     |                                                  |                                           |                                        |                  | Geogle                                  | Keyboard shortcuts Map data ©2025 | 3oogle 5 m Land Terms Report a map error |
|                                                         |                                                     |                                                  |                                           |                                        |                  | Now Note History                        |                                   |                                          |
| , TREAD                                                 |                                                     |                                                  |                                           |                                        |                  |                                         | т                                 | OMLINSON                                 |

FOUNDED ON STRENGTH GUIDED BY

### **REPORTING.**

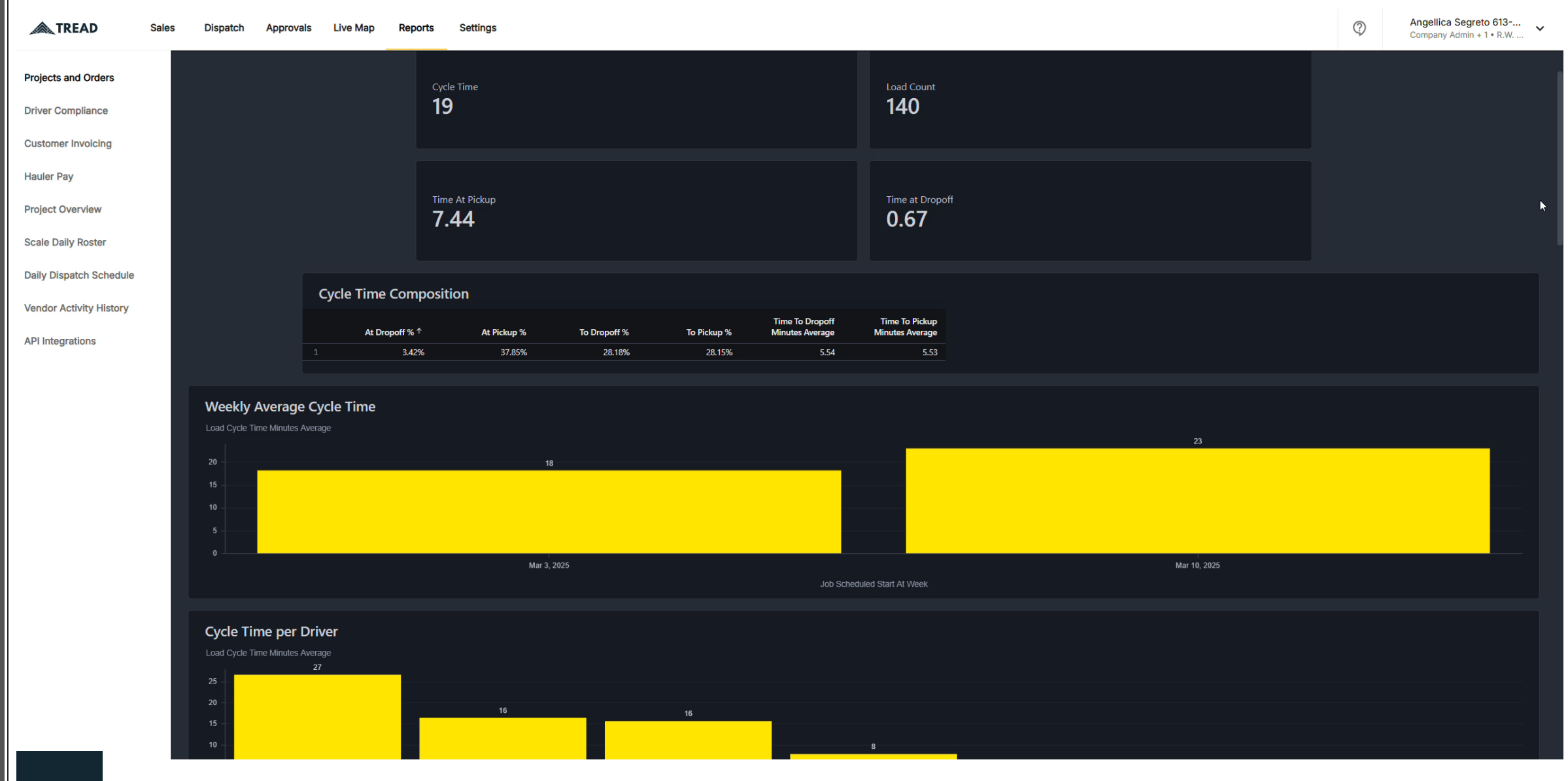

FOUNDED ON STRENGTH GUIDED BY VISION

### **REPORTING.**

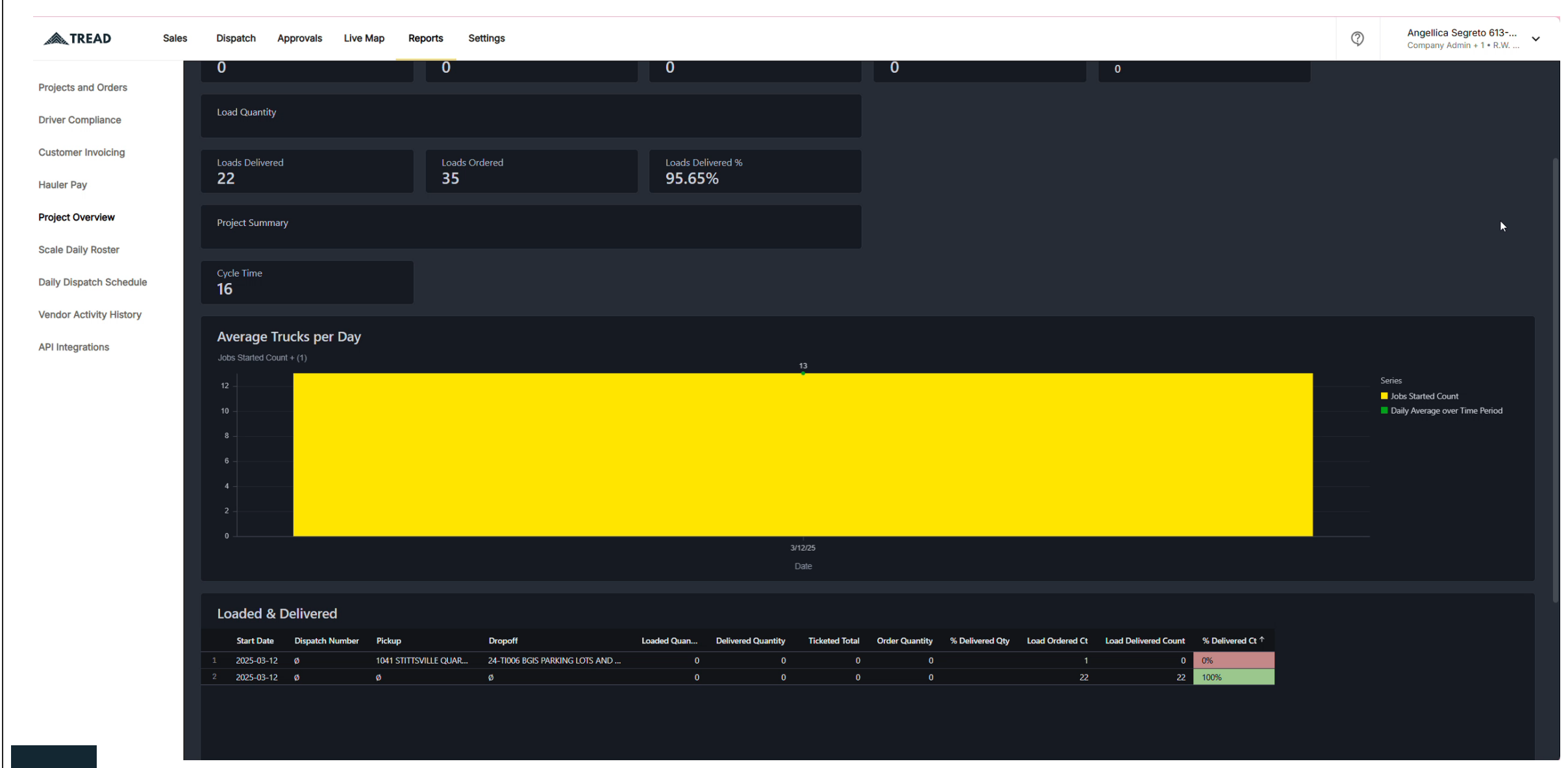

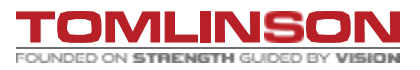

2

### **PULLING TICKETS.**

🙈 TREAD Approvals Live Map Sales Dispatch Reports Settings

Approve Work Approve Jobs Payables Receivables **Tickets Review** 

Missing Pending New Approved Voided All MM/DD/YYYY - MM/DD/YYYY Columns J Export Ticket Site B Status Alert Date Time Customer Project Order Job Material Quantity Site A Vendor Equipment Source Flagged Image Δ Approve 3/11/2025 09:31 AM R.W. Tomlinso... 24-TI028 East ... ORD-114982 TRD-639126 T022 driver\_app ... 444  $\mathbf{\nabla}$ 3/11/2025 08:32 AM 24-TI003 Schl... ORD-114957 TRD-639014 11.0 1046 MOODIE ... T236 Approve R.W. Tomlinso... driver app ... 333 Δ 3/11/2025 08:31 AM 24-TI003 Schl... ORD-114957 TRD-639014 1.5 1046 MOODIE . T236 Approve R.W. Tomlinso... driver\_app ... 222 3/11/2025 08:30 AM R.W. Tomlinso... 24-TI003 Schl... ORD-114957 TRD-639014 1.0 1046 MOODIE .. T236 Approve ••• driver\_app 111 Δ 3/11/2025 08:28 AM R.W. Tomlinso... 24-TI003 Schl... ORD-114957 TRD-639014 22.0 1046 MOODIE .. T236 ✓ Approve ... driver\_app 3/7/2025 09:16 AM R.W. Tomlinso... 24-TI003 Schl... ORD-113096 TRD-630658 22.0 1046 MOODIE . T236 driver\_app Approve ... Δ ✓ Approve 3/7/2025 09:00 AM R.W. Tomlinso... 24-TI003 Schl... ORD-113096 TRD-630658 1.5 1046 MOODIE . T236 driver\_app ... 3/7/2025 08:43 AM TRD-630658 1.0 1046 MOODIE ... T236 Approve R.W. Tomlinso... 24-TI003 Schl... ORD-113096 ... driver\_app Δ 3/7/2025 08:32 AM R.W. Tomlinso... 24-TI003 Schl... ORD-113096 TRD-630658 11.0 1046 MOODIE .. Approve T236 driver\_app ...

YOU'LL BE ABLE TO PULL TICKETS ONCE THE DRIVER IS DONE FOR THE DAY. TO ACCESS TICKETS, CLICK "APROVALS" THEN "TICKETS REVIEW"

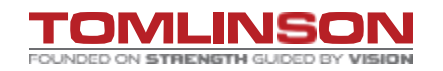

Angellica Segreto 613-...

Company Admin + 1 • R.W. ...

?

🚴 TREAD

### **Trouble Shooting.**

I'm not receiving a code to sign into the app.

- If you can not sign in , please reach out to Support Desk. I'm not seeing my job for the next day.
- Please reach out to your Truck Dispatch.
- I need to adjust my truck order?
- Please reach out to your Truck Dispatch.
- What if the app is frozen and I can't sign in or out?
- You'll have to close the app and reopen it . Refer to video What if your job is changing from tonne-mile to hourly or vice versa?
- Please reach out to your Truck Dispatch.

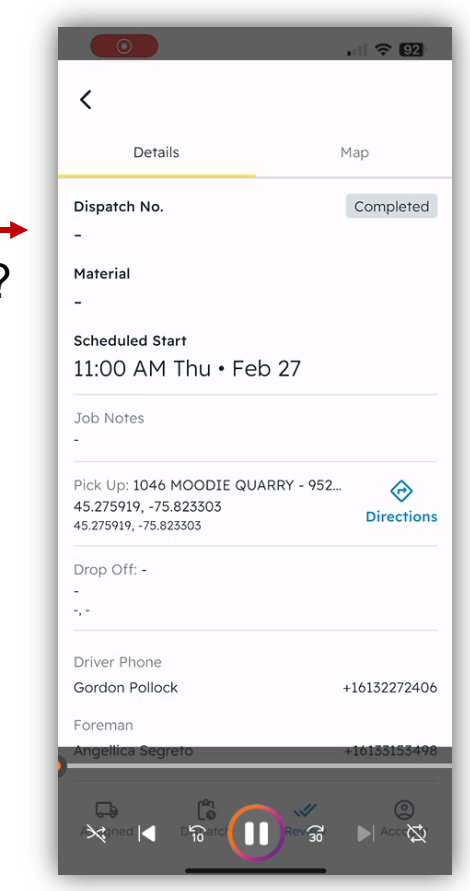

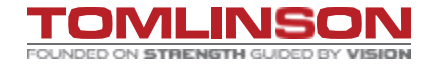

🚕 TREAD

### **Trouble Shooting.**

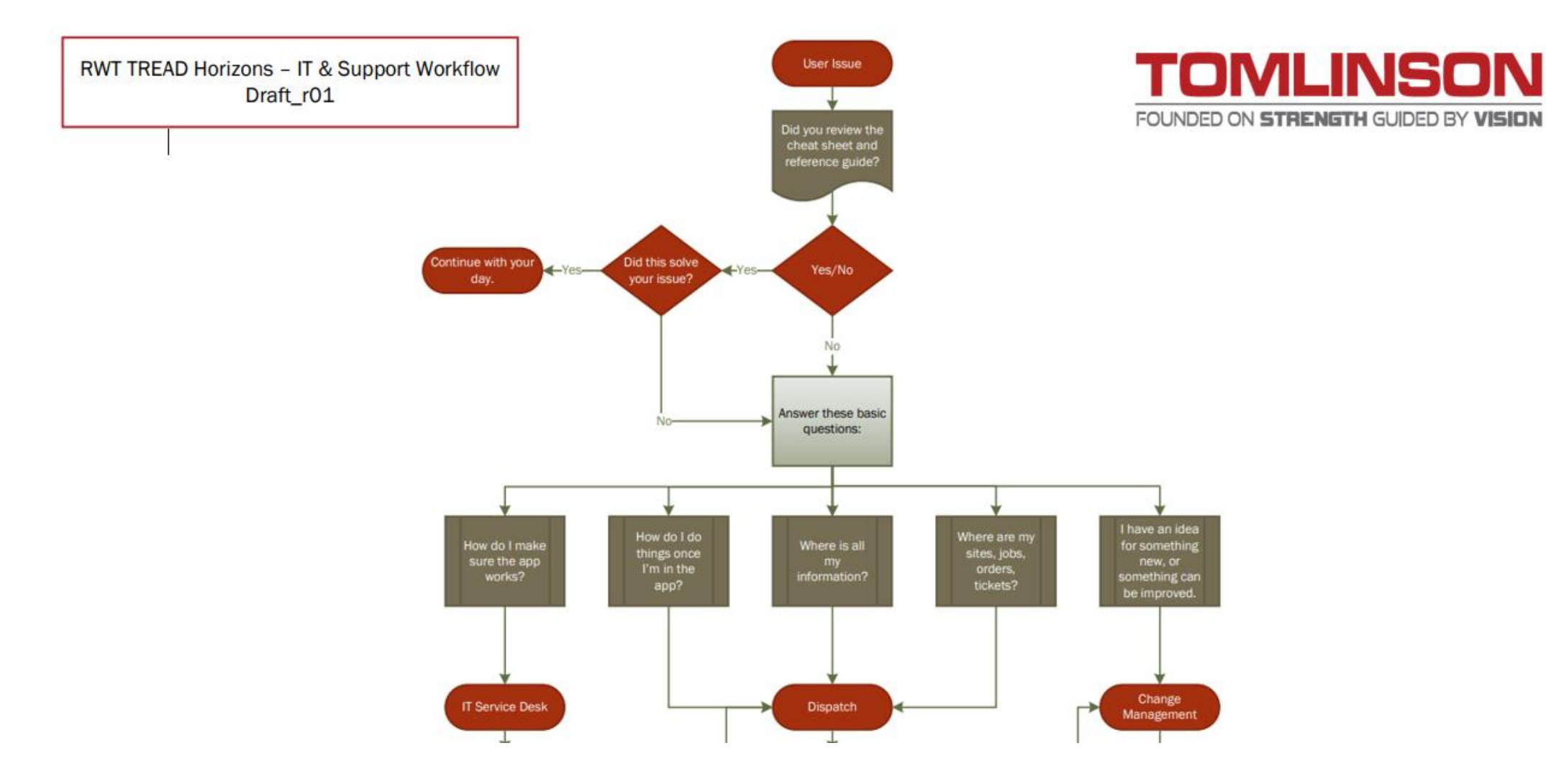

# **QUESTIONS**?